# **UNIT VISITATION TRACKING SYSTEM**

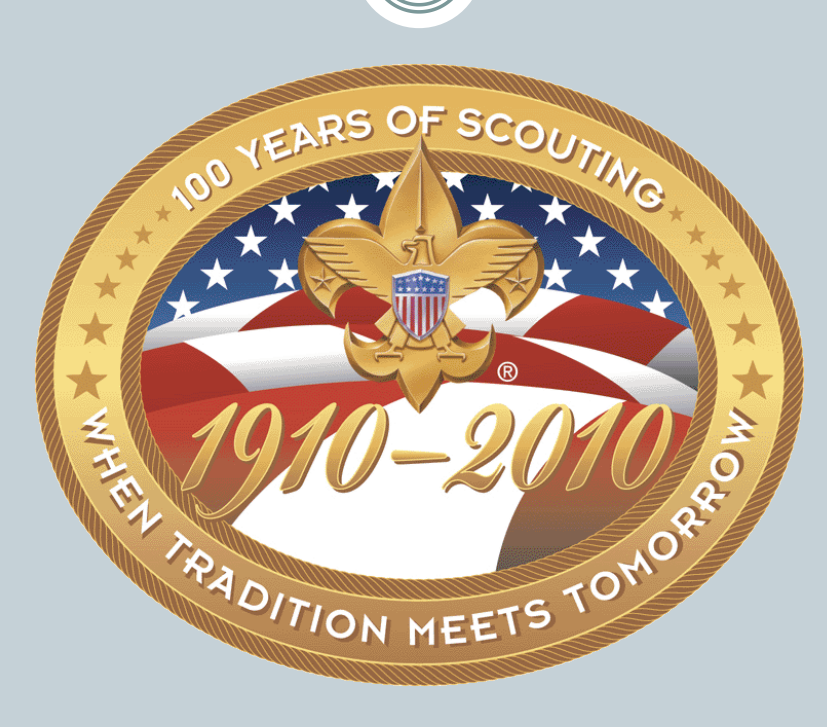

# **OVERVIEW**

- Allows unit commissioners to track information about visits to their units
- All commissioners may access the system
  - Unit commissioners can add and edit visit information, and they can see their most recent five visits on the Home page with a link to each visit
  - Unit commissioners can add visit information only to the units to which they are assigned
  - District commissioners can view the visits made by their unit commissioners
  - Visit information is stored in the system for one year

| 🥙 Scouting - Mozilla Firefox |                                                                                                    |                                                                                                    | X |
|------------------------------|----------------------------------------------------------------------------------------------------|----------------------------------------------------------------------------------------------------|---|
| Eile Edit View History B     | ookmarks Iools Help                                                                                                    | St + Grale                                                                                              | م |
| Most Visited A Latest He     | eadlines                                                                                                    |                                                                                                    |   |
| Scouting                     | ×                                                                                                    |                                                                                                    |   |
|                              |                                                                                                    | LOG IN                                                                                                  |   |
|                              | BOY SCOUTS OF AMERICA                                                                                                    | Need to Create a Log in? Start Here                                                                     |   |
|                              | <b>~</b> .                                                                                                    |                                                                                                    |   |
|                              | Para Mas Información Home Donate Fir                                                                                                    | d Local Council Shop Sponsors MyScouting                                                                |   |
|                              | ama Youth Parent Volunteer Visitor Alumni                                                                                                 |                                                                                                    |   |
|                              |                                                                                                    | 100 YEARS OF SCOLITING                                                                                  |   |
|                              |                                                                                                    | Cilebrating the (diventure * Continuing the Journey                                                     |   |
|                              | A YA                                                                                                    | 100 REASONS TO                                                                                          |   |
|                              |                                                                                                    | JOIN SCOUTING                                                                                           |   |
|                              |                                                                                                    | Thrill                                                                                                  |   |
|                              |                                                                                                    | REASON# of the                                                                                          |   |
|                              |                                                                                                    | Adventure                                                                                               |   |
|                              |                                                                                                    | Join Now                                                                                                |   |
|                              |                                                                                                    | consider the Union Inco                                                                                 |   |
|                              |                                                                                                    | words to live by                                                                                        |   |
|                              |                                                                                                    | Follow                                                                                                  |   |
|                              | <b>DSA2©10</b> The Boy Scouts of America provides a program for young per character, trains them in the responsibilities of participating | ople that builds Keep up with the latest events and<br>citizenship, and news from the National Council. |   |
|                              | CELEBRATING THE ADVENTURE + CONTINUING THE JOURNEY develops personal fitness. MORE >>                                                     | 🔤 🛈 📑 🔄 🖉 🖉                                                                                             |   |

|                                  | (( ))                                                                                                    |
|----------------------------------|----------------------------------------------------------------------------------------------------|
| Boy Scouts of America - MyScouts | ing.org - Mozilla Firefox                                                                                                    |
| File Edit View History Bookm     | rks Tools Help                                                                                                    |
| A Most Visited A Latest Headlin  |                                                                                                    |
| Boy Scouts of America - MyS      | out., X                                                                                                    |
|                                  | User name: ArvadaScout Password: Password: Password: New to MyScouting?                                                                                                    |
|                                  | Click here to greate an account. Click here to greate an account. Need help? Click here for F.A.Q.s.                                                                                                    |
|                                  | Sign me in automatically Click here to create an account. Need help? Click here for F.A.Q.s  This page is not intended for users under 13 years of age. Jamboree youth registration must be completed by a parent or guardian from the parent or guardian's MyScouting account. For a detailed privacy policy, click the Privacy Policy link below. For best performance, use Internet Explorer 7.0 & above or FireFox 3.0 & above. |

### ACCESS THE UVTS

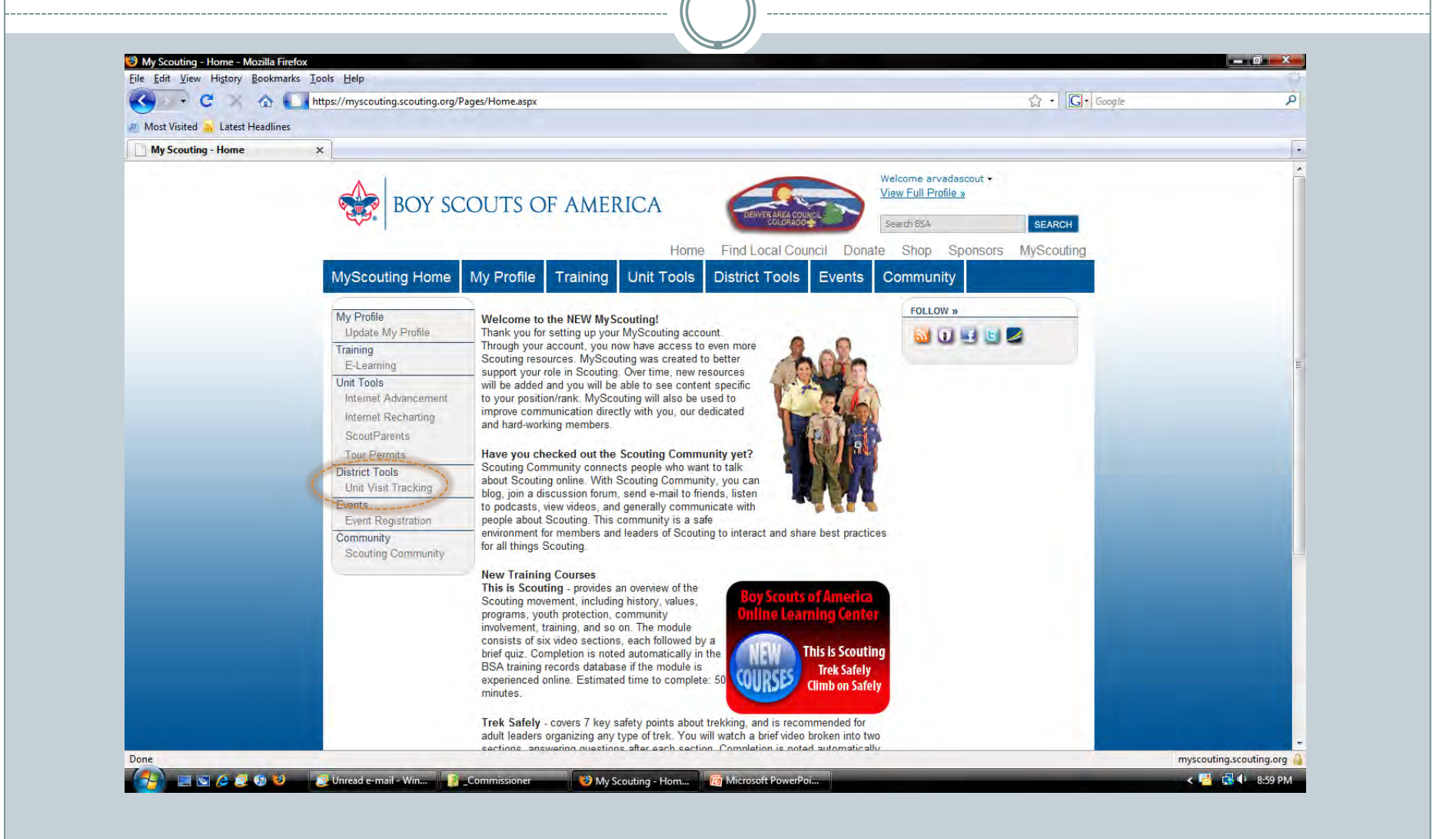

### **PRIMARY FUNCTIONS**

### Unit Visits

• Information about unit visitations

### Personal Focus

• "Reminders" about personal tasks

| Unit Visit Tracking - Mozilla Firefox | Heln                                                 |                                                                                                    |                                                                                |            | _ 0 × |
|---------------------------------------|------------------------------------------------------|----------------------------------------------------------------------------------------------------|--------------------------------------------------------------------------------|------------|-------|
| C A https:/                           | //scoutnet.scouting.org/MyScouting/UVTS/?SessionToke | n=B39C751F74A548A79D9D5140832629506668824B82D1481                                                   | 17915B003323324899                                                             | ☆ • Google | ٩     |
| 🖉 Most Visited 🔉 Latest Headlines     |                                                      |                                                                                                    |                                                                                |            |       |
| My Scouting - Home 🛛 🗶                | Unit Visit Tracking ×                                |                                                                                                    |                                                                                |            | ·     |
|                                       | C                                                    |                                                                                                    |                                                                                |            | Â.    |
|                                       | Unit Visit Tracking                                  | LANCE MAY OF                                                                                        |                                                                                | 8          |       |
|                                       |                                                      | KANNER AND SA                                                                                       |                                                                                | 8          |       |
|                                       |                                                      | Home • Visits • Focus                                                                               | • Help •                                                                       |            |       |
|                                       | What is my Focus?                                    | Welcome to Unit Visit Tracking                                                                      | Welcome Steven Waltz                                                           | -          |       |
|                                       | Add Focus                                            | Monthly unit visite are the single most critical in                                                 | ssue to ensure the delivery of a                                               |            |       |
|                                       | Recent Visits                                        | quality program to every unit in your council. If<br>progress through a tracking system that is use | t is important to monitor the unit's<br>ed by each unit commissioner.          |            |       |
|                                       | 04/05/2009<br>Steven Waltz                           | Unit commissioners can report on unit visits, e                                                     | nsuring that each unit is being                                                |            | E     |
|                                       | Leader Meeting<br>adult: 0 youth: 6                  | contacted monthly in a meaningful way. The sy<br>and its districts to improve the quality of the p  | vstem will also assist the council<br>rogram in their units.                   |            |       |
|                                       | 0 Out of 5 Quality Indicators 03/23/2009             | The system is an effective approach to the mo<br>to a unit, the unit commissioner will enter the    | nitoring of unit visits. After a visit<br>date of the visit, the type of visit |            |       |
|                                       | Steven Waltz<br>Other                                | (unit meeting or other type of visit), the number<br>attendance, and comments about that visit.     | er of youth and adults in                                                      |            |       |
|                                       | aduit: 0 youth: 0<br>0 Out of 5 Quality Indicators   | The unit commissioner will report on each unit                                                      | that is assigned. These reports                                                |            |       |
|                                       | 03/22/2009<br>Steven Waltz<br>Leader Meeting         | district commissioner for the units in their serv<br>commissioner cabinet can also view each of th  | ice area. The council<br>e reports.                                            |            |       |
|                                       | adult: 10 youth: 0<br>3 Out of 5 Quality Indicators  | The Help tab contains information to guide the                                                      | commissioner in using the Unit                                                 |            |       |
|                                       | 03/19/2009<br>Steven Waltz                           | VISIT fracking system. Please review this inform<br>question about using the system's features.     | nation whenever there is a                                                     | 1          |       |
|                                       | Unit Meeting<br>adult: 30 youth: 30                  |                                                                                                    |                                                                                |            |       |
|                                       | 5 Out of 5 Quality Indicators<br>03/09/2009          |                                                                                                    |                                                                                |            |       |
|                                       | Steven Waltz<br>Leader Meeting                       |                                                                                                    |                                                                                |            |       |
|                                       | adult: 11 youth: 0<br>0 Out of 5 Quality Indicators  |                                                                                                    |                                                                                |            |       |
|                                       | Contraction of the second                            |                                                                                                    |                                                                                |            |       |

# **UNIT VISITATION**

### **PRIMARY FUNCTIONS**

- Add information about a unit visit
  - Basic information (date, type of visit, number of people, etc.)
- Modify information about a previous visit
- View information about previous visits
  - × Online
  - × Reports
  - × Data exports

# **ADDING A UNIT VISITATION**

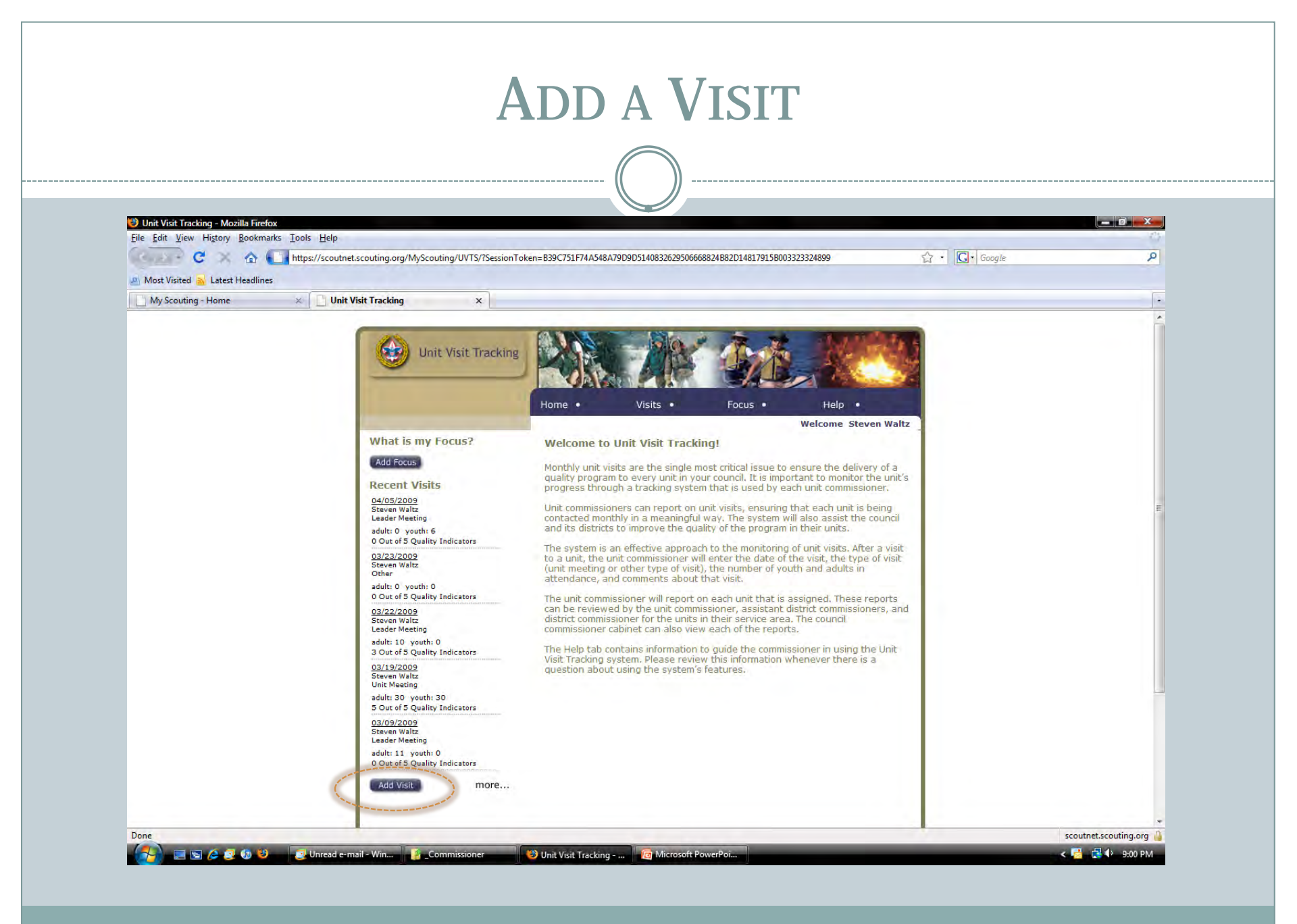

| Unit Visit Tracking - Mozilla Firefox<br>File Edit View Higtory Bookmarks | Jools Help                                                                                                    |    |
|---------------------------------------------------------------------------|----------------------------------------------------------------------------------------------------|----|
|                                                                           | https://scoutnet.scouting.org/MYScouting/UVTS/Files/addvisit.aspx?SessionToken=B39C751F74A548A79D9D5140832629506668824B82D14817915B003323324899 🟠 🕻 Google | ٩  |
| My Scouting - Home                                                        | × Unit Visit Tracking ×                                                                                                    | •  |
|                                                                           |                                                                                                    | Â  |
|                                                                           | Unit Visit Tracking                                                                                                    |    |
|                                                                           |                                                                                                    |    |
|                                                                           | Home • Visits • Focus • Help •                                                                                                    |    |
|                                                                           | Welcome Steven Waltz                                                                                                    |    |
|                                                                           | Add Visit                                                                                                    |    |
|                                                                           | Fill in the * required fields below                                                                                                    |    |
|                                                                           | Visit Quality Indicators Comments                                                                                                    | E. |
|                                                                           | VISIT                                                                                                    |    |
|                                                                           | Region         Western Region - 904         *           Area         Area 5 - 9045         *                                                               |    |
|                                                                           | Council Denver Area Council, Denver, CO-061 -                                                                                                    |    |
|                                                                           | Unit Gateway 10 *                                                                                                    |    |
|                                                                           | Type of Visit 🔹 *                                                                                                    |    |
|                                                                           | Date of Visit *                                                                                                    |    |
|                                                                           | Number of Adults                                                                                                    |    |
|                                                                           |                                                                                                    |    |
|                                                                           | Save                                                                                                    |    |

| 🥹 Unit Visit Tracking - Mozilla Firefo |                                                                                                    |       |
|----------------------------------------|----------------------------------------------------------------------------------------------------|-------|
| Eile Edit View History Bookmar         | isloolsHelp                                                                                                    | jle P |
| A Most Visited 🔉 Latest Headlines      |                                                                                                    |       |
| My Scouting - Home                     | V I Unit Visit Tracking X                                                                                                    | •     |
|                                        | Welcome Steven Waltz       Image: Comparison of Christ Arvada, CO         Add Visit       Fill in the * required fields below         Visit       Comments         Visit       Region         Visit       Comments         Visit       Comments         Visit       Pack 0167 Peck Elementary PTA Arvada, CO         Number of Youth       Comments         Number of Youth       Comments         Number of Youth       Comments         Save       Save | ι     |

### **TYPES OF VISITS**

| Visit Type        | Definition                                   |
|-------------------|----------------------------------------------|
| Unit Meeting      | Pack, troop, team or crew meeting            |
| Unit Activity     | Activity outside of the regular unit meeting |
| Leader<br>Meeting | Committee meeting, informal discussion, etc. |
| Other             | None of the above                            |

### VISIT TYPE IMPACTS DATA FIELDS

| If                                                        | Then                                                          |
|-----------------------------------------------------------|---------------------------------------------------------------|
| The visit type<br>is unit<br>activity or<br>unit meeting, | both youth and adults can be entered.                         |
| The visit type<br>is a leader<br>meeting,                 | the adults can be entered and youth default to zero.          |
| The visit type is other,                                  | if you omit youth and adult fields, the default will be zero. |

| Unit Visit Tracking - Mozilla Fire | ox<br>Inter Tools Help                                                                                                    |          |
|------------------------------------|----------------------------------------------------------------------------------------------------|----------|
|                                    | nksooiseep                                                                                                    | Google . |
| Most Visited 💦 Latest Headlin      | 5                                                                                                    |          |
| My Scouting - Home                 | X Unit Visit Tracking X                                                                                                    |          |
|                                    | Velcome Steven Waltz  Add Visit  Fill in the * required fields below  Visit  Visit  Visit  Region Visit  Region Visit Region Visit Region Visit Visit Visit Visit Visit Visit Visit V |          |

|                                                                       | (( ))                                                                                                    |   |
|-----------------------------------------------------------------------|----------------------------------------------------------------------------------------------------|---|
|                                                                       |                                                                                                    |   |
| Unit Visit Tracking - Mozilla Firefi<br>File Edit View History Bookma | ax<br>Irks Iools Help                                                                                                    |   |
| 🕙 🖓 C 🛪 🏠 (                                                           | https://scoutnet.scouting.org/MYScouting/UVTS/Files/addvisit.aspx?SessionToken=B39C751F74A548A79D9D5140832629506668824B82D14817915B0033223324899 🟠 🕴 💽 Google | م |
| Most Visited 🔒 Latest Headline                                        |                                                                                                    |   |
| My Scouting - Home                                                    | X Unit Visit Tracking X                                                                                                    |   |
|                                                                       |                                                                                                    |   |
|                                                                       | Unit Visit Tracking                                                                                                    |   |
|                                                                       |                                                                                                    |   |
|                                                                       | Home • Visits • Focus • Help •                                                                                                    |   |
|                                                                       | Walcome Staven Waltz                                                                                                    |   |
|                                                                       |                                                                                                    |   |
|                                                                       | Add Migit                                                                                                    |   |
|                                                                       | AUU VISIL                                                                                                    |   |
|                                                                       |                                                                                                    | E |
|                                                                       | Visit Quality Indicators Removatia                                                                                                    |   |
|                                                                       |                                                                                                    |   |
|                                                                       | VISIT                                                                                                    |   |
|                                                                       | Area Area 5 - 9045                                                                                                    |   |
|                                                                       | Council Denver Area Council, Denver, CO- 061                                                                                                    |   |
|                                                                       | District Gateway - 10 -                                                                                                    |   |
|                                                                       | Unit Pack 0167 Peck Elementary PTA Arvada,CO 🗸                                                                                                    |   |
|                                                                       | Type of Visit Other                                                                                                    |   |
|                                                                       | Description(Optional) Discussion at CSR1 about Tiger Cub issue                                                                                                |   |
|                                                                       | Date of Visit 8/6/2009                                                                                                    |   |
|                                                                       | Number of Youth                                                                                                    |   |
|                                                                       |                                                                                                    |   |

# **QUALITY INDICATORS**

# **Types of Quality Indicators**

| Quality<br>Indicator | Definition                                                                                            |
|----------------------|----------------------------------------------------------------------------------------------------|
| Planning             | Did the observed program reflect prior planning and adequate preparation?                             |
| Program              | Was the observed activity appropriate to the stated advancement and program objectives for this unit? |
| Leadership           | Was adult (and age-appropriate youth) leadership present during this activity?                        |
| Tone                 | Did the Scouts appear to enjoy and be engaged with the program activity?                              |
| Attendance           | Was actual attendance at this activity at or near the number of enrolled youth?                       |

# ACCESSING QUALITY INDICATORS

| Unit Visit Tracking   | Home • Visits • Focu                     |   |  |
|-----------------------|------------------------------------------|---|--|
| Add Visit             | Your changes have been saved!            |   |  |
| -VISIT-               | Wastern Pagion - 904                     |   |  |
| Area                  | Area 5 - 9045                            |   |  |
| Council               | Denver Area Council, Denver, CO-061      |   |  |
| District              | Gateway - 10                             | - |  |
| Unit                  | Pack 0167 Peck Elementary PTA Arvada, CO | • |  |
| Type of Visit         | Other -                                  |   |  |
| Description(Optional) | Discussion at CSRT about Tiger Cub issue |   |  |
| Date of Visit         | 8/6/2009                                 |   |  |
| Number of Youth       | 0                                        |   |  |
| Number of Touch       |                                          |   |  |

# MODIFYING A UNIT VISITATION

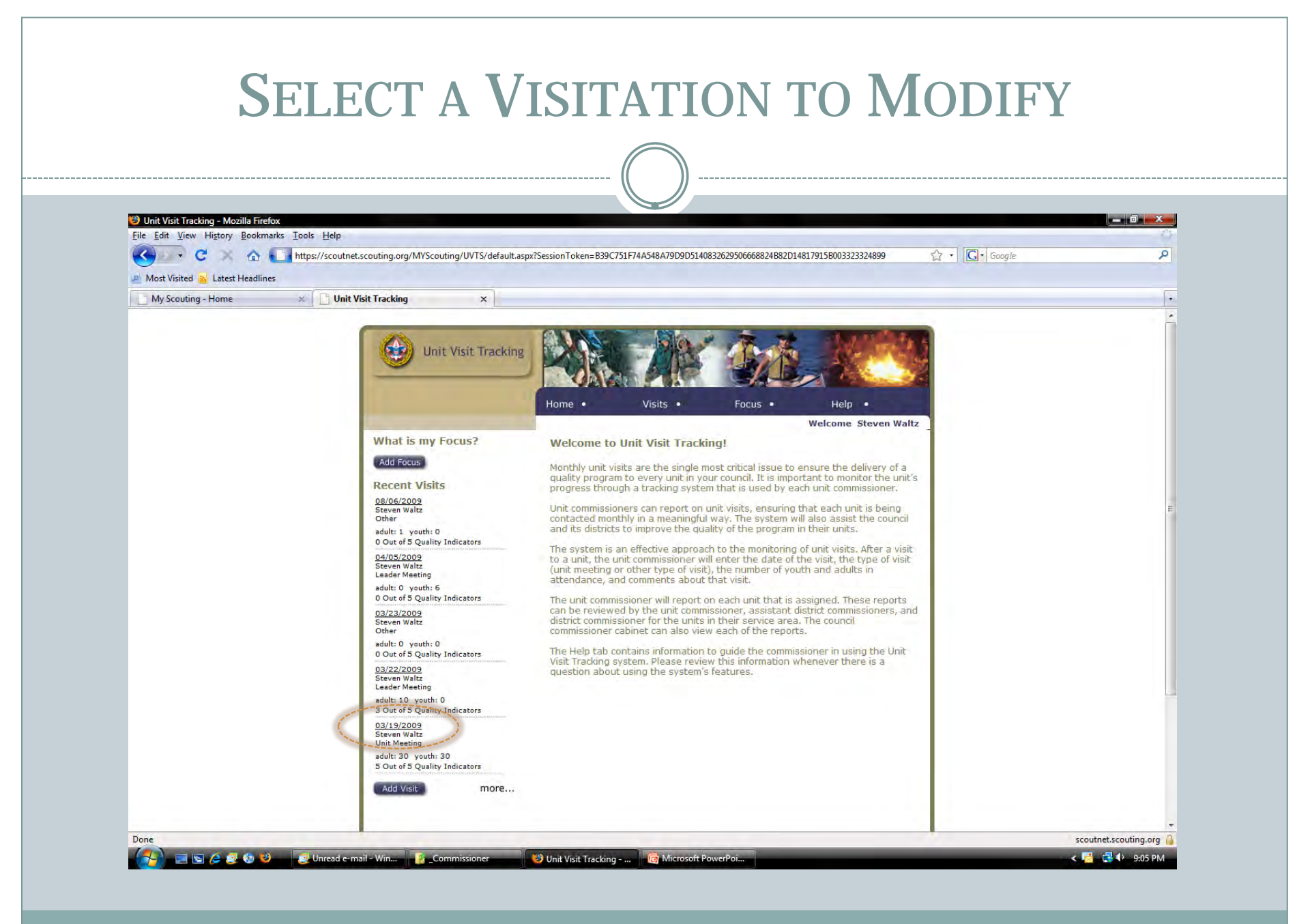

| 🐸 Unit Visit Tracking - Mozilla Firefox      |                                                                                                    |                                                      |          |
|----------------------------------------------|----------------------------------------------------------------------------------------------------|------------------------------------------------------|----------|
| <u>File Edit View History Bookmarks Tool</u> | Is <u>H</u> elp                                                                                                    |                                                      |          |
|                                              | ss://scoutnet.scouting.org/MYScouting/UVTS/Files/addvisit.aspx?VisitId=2617&SessionToken=B39C751F74A54                                                                                                    | 48A79D9D5140832629506668824B82D14817915B0033 🏠 🔹 💽 🔹 | Google P |
| 🔊 Most Visited <u>a</u> Latest Headlines     |                                                                                                    |                                                      |          |
| User Profile ×                               | Unit Visit Tracking ×                                                                                                    |                                                      |          |
|                                              | Home • Visits • Visits • Visit | Focus • Help •                                       |          |
|                                              | Edit Visit                                                                                                    |                                                      |          |
|                                              | Edit Visit Quality indicators Comments                                                                                                    |                                                      |          |
|                                              | Edit Visit Visit Visit Pagine Western Ragine 904                                                                                                    |                                                      |          |
|                                              | Edit Visit<br>Visit Quality Indicators Comments<br>VISIT<br>Region Western Region - 904<br>Area Area 5 - 9045                                                                                                    |                                                      |          |
|                                              | Edit Visit<br>Visit Quality Indicators Comments<br>VISIT<br>Region Western Region - 904<br>Area Area 5 - 9045<br>Council Denver Area Council, Denver, CO-061                                                                                                    |                                                      |          |
|                                              | Edit Visit<br>Visit Quality/Indicators Comments<br>VISIT<br>Region Western Region - 904<br>Area 5 - 9045<br>Council Denver Area Council, Denver, CO- 061<br>District Gateway - 10                                                                                                    |                                                      |          |
|                                              | Edit Visit<br>Visit Quality/indicators Comments<br>VISIT<br>Region Western Region - 904<br>Area 5 - 9045<br>Council Deriver Area Council, Deriver, CO- 061<br>District Gateway - 10<br>Unit Pack 0969 Deriver Church of Christ Arvada,CO                                                                                                    |                                                      |          |
|                                              | Edit Visit<br>Visit Quality/indicators Comments<br>VISIT<br>Region Western Region - 904<br>Area 5 - 9045<br>Council Denver Area Council, Denver, CO-061<br>District Gateway - 10<br>Unit Pack 0969 Denver Church of Christ Arvada,CO<br>Type of Visit Unit Meeting                                                                                                    |                                                      |          |
|                                              | Edit Visit<br>Visit Quality/indicators Comments<br>VISIT<br>Region Western Region - 904<br>Area 5 - 9045<br>Council Denver Area Council, Denver, CO- 061<br>District Gateway - 10<br>Unit Pack 0969 Denver Church of Christ Arvada,CO<br>Type of Visit Unit Meeting  Description(Optional)                                                                                                    |                                                      |          |
|                                              | Edit Visit<br>Visit<br>Quality/indicators<br>Comments<br>VISIT<br>Region<br>Area 5 - 9045<br>Council<br>Denver Area Council, Denver, CO- 061<br>District<br>Gateway - 10<br>Unit<br>Pack 0969 Denver Church of Christ Arvada,CO<br>Type of Visit<br>Description(Optional)<br>Date of Visit<br>3/19/2009                                                                                                    |                                                      |          |
|                                              | Edit Visit<br>Visit<br>Visit<br>Quality/indicators<br>Comments<br>VISIT<br>Region<br>Area 5 - 9045<br>Council<br>Denver Area Council, Denver, CO- 061<br>District<br>Gateway - 10<br>Unit<br>Pack 0969 Denver Church of Christ Arvada,CO<br>Type of Visit<br>Description(Optional)<br>Date of Visit<br>Number of Youth 30                                                                                                    |                                                      |          |

# VIEWING UNIT VISITATIONS

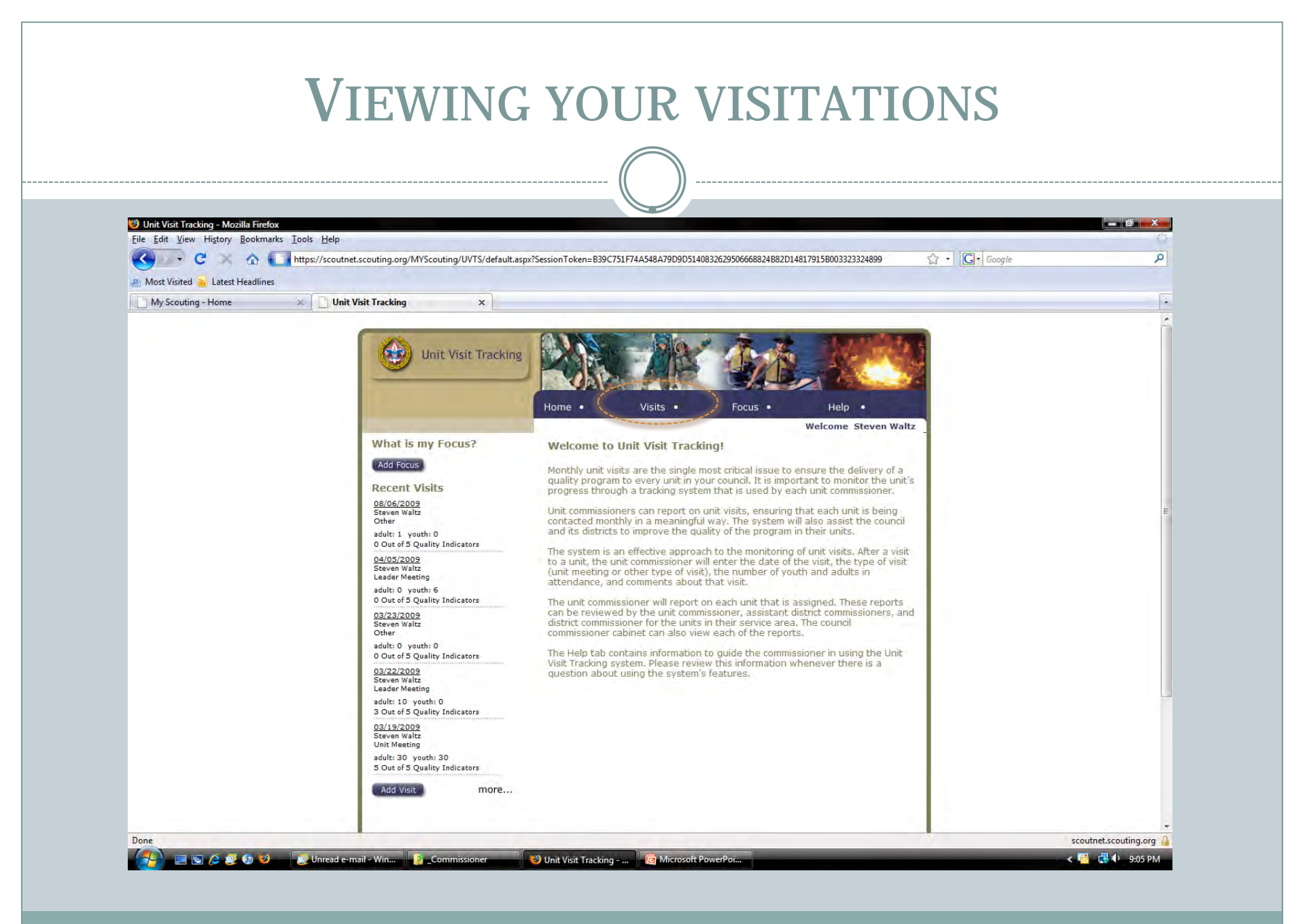

### FILTER BY UNIT AND/OR DATE RANGE 🐸 Unit Visit Tracking - Mozilla Firefox File Edit View History Bookmarks Tools Help 🤇 🕞 😋 😋 🧄 https://scoutnet.scouting.org/MYScouting/UVTS/Files/viewvisits.aspx?SessionToken=B39C751F74A548A79D9D5140832629506668824B82D14817915B003323324899 ☆ · G · Google 2 Most Visited 💦 Latest Headlines × Unit Visit Tracking My Scouting - Home × Unit Visit Tracking Help Visits • Focus A Help Welcome Steven Waltz Visits Add Visit Unit Commissioner Role Selection Western Region - 904 Region Area 5 - 9045 Area Council Denver Area Council, Denver, CO-061 Gateway TO District Unit Pack 0969 Denver Church of Christ Arvada, CO Visits From -Visits To Submit **Quality Indicator** Visit Date Attendees Visit Type Unit District Planning Tone Attendance Program Leadership Adults : 0 Leader 04/05/09 Pack 0969 Gateway Youth : Meeting Adults : 30 03/19/09 Unit Meeting Pack 0969 Gateway Yes Yes Yes Yes Yes outh - 30 Adults : Leader 03/08/09 Pack 0969 Gateway Youth Meeting Done scoutnet.scouting.org 📰 🔄 🙋 🤨 🤨 🦉 Unread e-mail - Win... 🥻 \_Commissioner 👋 Unit Visit Tracking - ... 🧖 Microsoft PowerPoi < 📑 🔂 🌒 9:05 PM

### **PERSONAL FOCUSES**

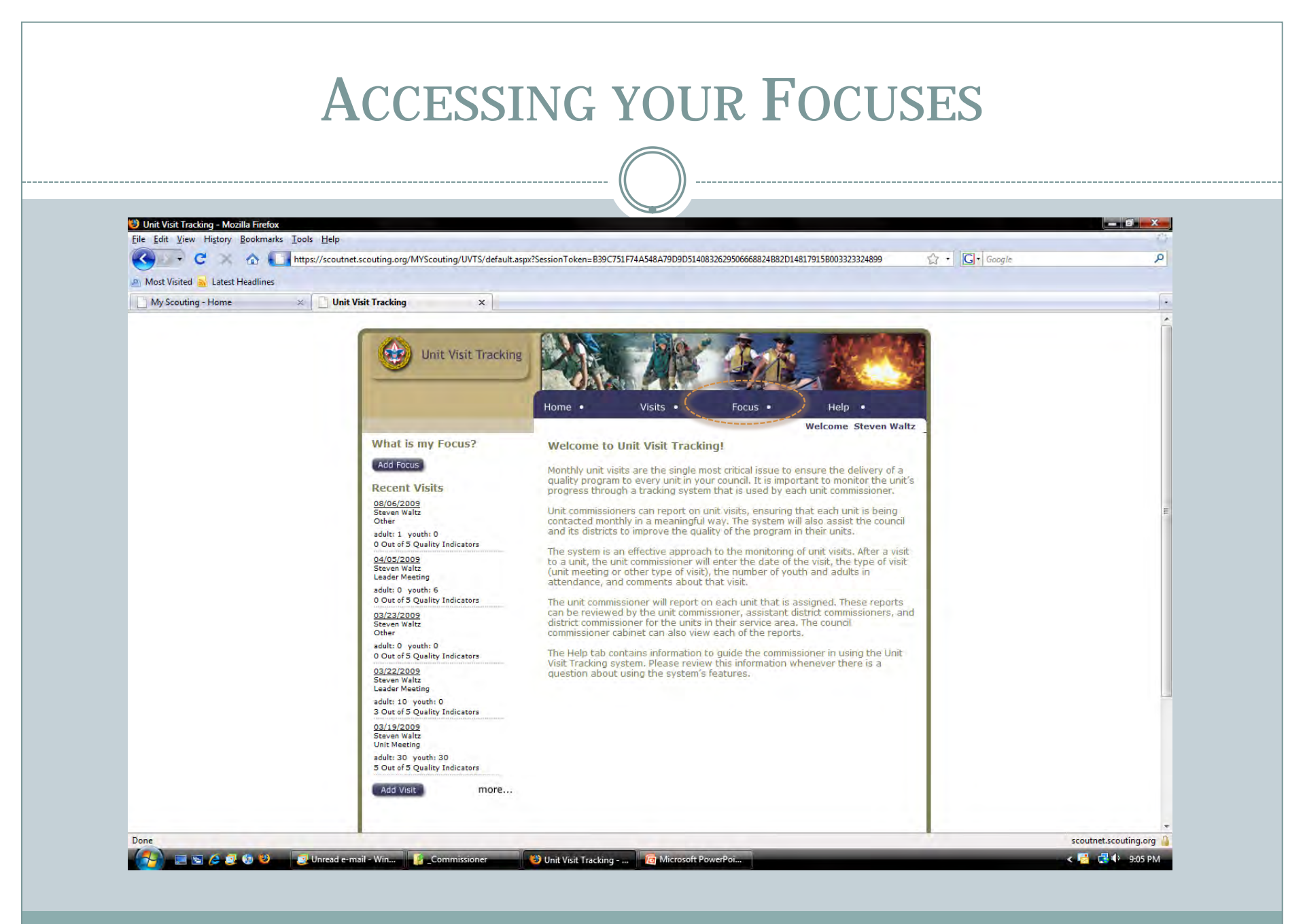

|                                       | (( ))                                                                                                    |              |
|---------------------------------------|----------------------------------------------------------------------------------------------------|--------------|
| Unit Visit Tracking - Mozilla Firefox | : Tools Heln                                                                                                    |              |
| C × A C                               | Inttps://scoutnet.scouting.org/MYScouting/UVTS/Files/viewfocuslist.aspx?SessionToken=B39C751F74A548A79D9D5140832629506668824B82D14817915B003323324895 | 公 · Google ク |
| Most Visited Latest Headlines         | X Unit Visit Tracking X                                                                                                    |              |
|                                       | Home Visits Focus Help .<br>Welcome Steven Waltz Pocus<br>Focus<br>No Focus List.                                                                     |              |

# Adding a Focus

| User Profile | × Unit Visit Tracking ×                               | • |
|--------------|-------------------------------------------------------|---|
|              | Unit Visit Tracking<br>Home • Visits • Focus • Help • | A |
|              | Welcome Steven Waltz                                  | E |
|              |                                                       |   |
|              |                                                       |   |
|              |                                                       |   |

| 🐸 Unit Visit Tracking - Mozil | a Firefox                                                                                                    |
|-------------------------------|----------------------------------------------------------------------------------------------------|
| C C                           | ookmarks 10015 Help                                                                                                    |
| Most Visited Matest H         | eadines                                                                                                    |
|                               | Swe         From         \$1/1/2009         To         9/30/2009         Focus         Recruit 4 additional Unit Commissioners         Total number of characters: /255 |

|                                      |                                | (( ))                                                                                        |                                                       |          |
|--------------------------------------|--------------------------------|----------------------------------------------------------------------------------------------|-------------------------------------------------------|----------|
| 🐸 Unit Visit Tracking - Mozi         | la Firefox                     |                                                                                              |                                                       |          |
| Eile Edit View History I             | ookmarks Iools Help            | rg/MYScouting/UVTS/Files/addfocus.aspx?SessionToken=B39C751F74A548A79D9D                     | D5140832629506668824B82D14817915B003323324899 😭 • 💽 • | Google P |
| 🔊 Most Visited <sub>N</sub> Latest H | eadlines 📃 🚺 Unit Visit Tracki | ng X                                                                                         |                                                       |          |
|                                      | Welco<br>Add<br>Save           | From 8/1/2009<br>From 8/1/2009<br>To 9/30/2009<br>Focus Recruit 4 additional Unit Commission | Pocus • Help •                                        |          |

| Eile Edit View History B | skmarks Iools Help                   |                                                                                                    |   |
|--------------------------|--------------------------------------|----------------------------------------------------------------------------------------------------|---|
| Most Visited 🔒 Latest He | anttps://scoutnet.scouting.org/MYSco | outing/ uv 15/mies/addrocus.aspx:5ession Loken=839C/51F/4A548A/9U9U514085202950006882488201481/9158003323324899 |   |
| User Profile             | 🗶 🗋 Unit Visit Tracking              |                                                                                                    | • |
|                          | Welcome Stev<br>Add Foc              | Ven Waltz CUS                                                                                                   |   |

| Unit Visit Tracking - Mozilla<br>File Edit View History Bo | Firefox<br>okmarks Iools Help                                                                                           |                                                                                  | _ 0 _ ×  |
|------------------------------------------------------------|----------------------------------------------------------------------------------------------------|----------------------------------------------------------------------------------|----------|
| C ×                                                        | Image: https://scoutnet.scouting.org/MYScouting/UVTS/Files/viewfocuslist.aspx?SessionTol                                | ken=839C751F74A548A79D9D5140832629506668824882D148179158003323324895 🏠 + [ 💽 🔹 🛛 | ioogle P |
| Most Visited A Latest He                                   | adlines X Unit Visit Tracking X                                                                                         |                                                                                  | •        |
|                                                            | Welcome Steven Waltz<br>From: To:<br>08/01/2009 09/30/2009<br>Recruit 4 additional Unit<br>Commissioners<br><u>View</u> | Add Focus                                                                        | E        |

# **ADDITIONAL HELP**

### MULTIPLE TYPES OF HELP

- Online UVTS help
- ScoutSource documents

# **ONLINE UVTS HELP**

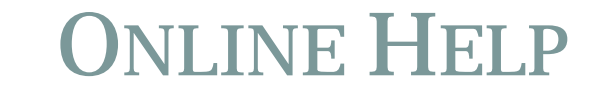

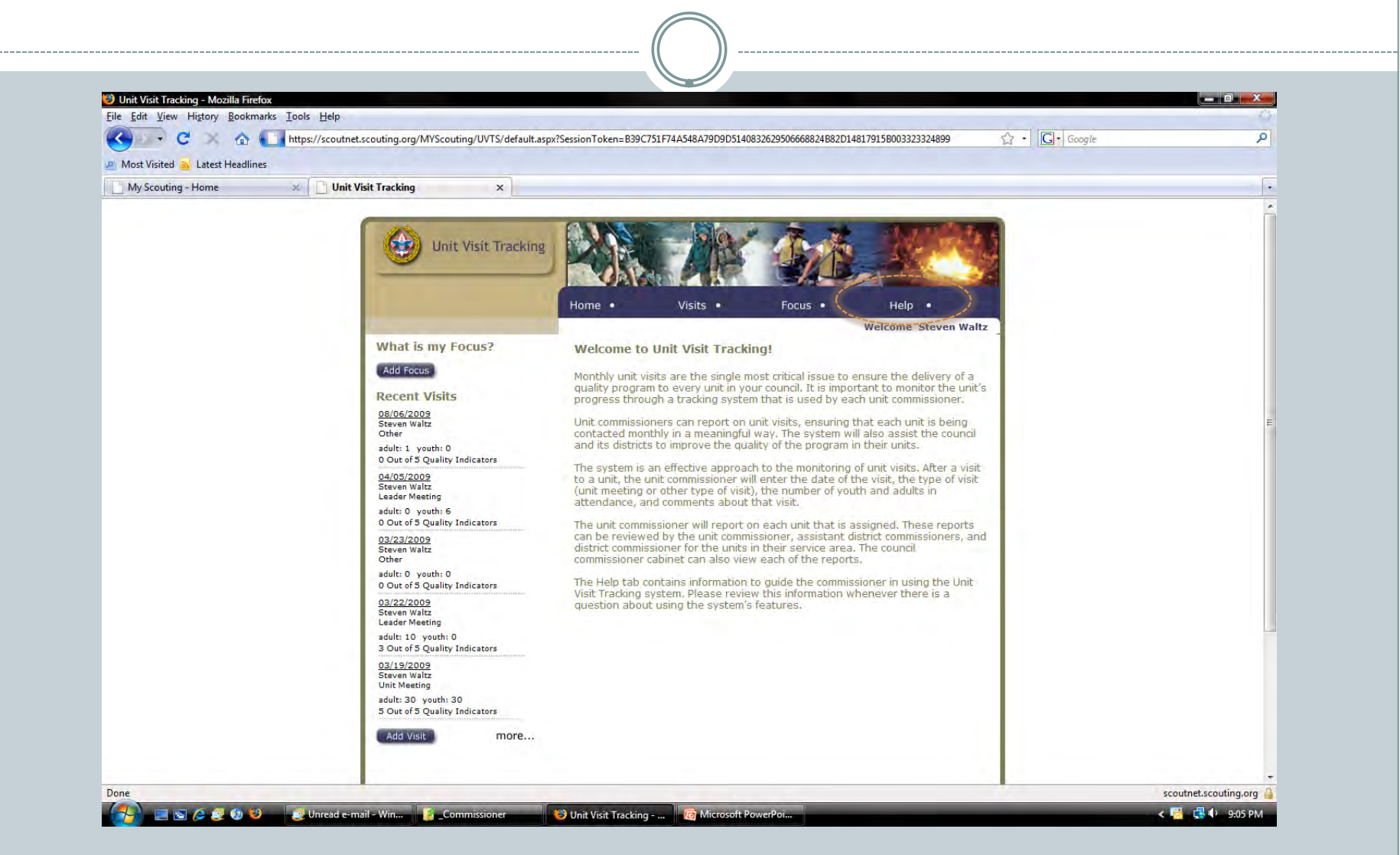

### **ONLINE UVTS HELP SCREEN** 🐸 Unit Visit Tracking - Mozilla Firefox File Edit View History Bookmarks Tools Help 🖉 🔻 🔀 🟠 https://scoutnet.scouting.org/MVScouting/UVTS/Files/Help.aspx?SessionToken=B39C751F74A548A79D9D5140832629506668824B82D14817915B003323324899 2 · C · Google Q A Most Visited 🐴 Latest Headlines User Profile 🛛 Unit Visit Tracking x Unit Visit Tracking Help Vicite . Focus Unit Visit Tracking System Help Overview This system will allow unit commissioners to track information about visits to their units. All commissioners may access the system; unit commissioners can add and edit visit information, and they can see their most recent five visits on the Home page with a link to each visit. Unit commissioners can add visit information only to the units to which they are assigned. District commissioners can view the visits made by their unit commissioners. Visit information is stored in the system for one year. Visits Click the Visits tab. District commissioners can view visit information on this page. Unit commissioners can view and edit the information. Commissioners will see those visits assigned to their commissioner position; for example district commissioners can view visit information for the district assigned to them. Unit commissioners can view the information for the units assigned to them. To view visits Visit details included on this page are visit date, attendees, type of visit, unit, and district, plus up to five quality program indicators, including Planning, Program, Leadership, Tone, and Attendance. To view a definition of each indicator Click the Quality Indicators link. The resulting information appears in a new window. Quality indicators are observational points used to measure not only the quality of visits, but also the level of engagement. They are: Planning Did the observed program reflect prior planning and adequate preparation? Was the observed activity appropriate to the stated advancement and program Program objectives for this unit? Leadership Was adult (and age-appropriate youth) leadership present during this activity? scoutnet.scouting.org Don \_\_\_\_Unread e-mail - Win... \_\_\_\_\_\_Commissioner Microsoft PowerPoi. < 📑 🕩 10:10 PM 6 B 😂 Unit Visit Tracking - ...

# **SCOUTSOURCE DOCUMENTS**

# **AVAILABLE DOCUMENTATION**

• Overview video

# PDF files

- **o** Unit Visit Tracking System for Commissioner Service
- Unit Visit Tracking Help and Support for Registered Commissioners
- **o** Unit Visit Tracking Instructions
- O Unit Visit Tracking FAQs
- PowerPoint show
  - **o** Unit Visit Tracking Presentation

| Scouting - Mozilla Firefox File Edit View History Bookmarks Tools Help                                                                                                    |                                                                               |                                              | X |
|----------------------------------------------------------------------------------------------------|-------------------------------------------------------------------------------|----------------------------------------------|---|
| Contraction Contraction Contraction                                                                                                    |                                                                               | Google                                       | ٩ |
| 🧾 Most Visited 🚠 Latest Headlines                                                                                                    |                                                                               |                                              |   |
| Unit Visit Tracking × 🕸 Scouting ×                                                                                                    |                                                                               |                                              |   |
| A 1                                                                                                    |                                                                               | LOG IN                                       |   |
| BOY SCOUTS O                                                                                                    | F AMERICA                                                                     | Need to Create a Log In? Start Here          |   |
| G20                                                                                                    |                                                                               |                                              |   |
| Para Mas Información                                                                                                    | Home Donate Find Local Count                                                  | cil Shop Sponsors MyScouting                 |   |
| Iama Youth Parent Vo                                                                                                    | olunteer Visitor Alumni                                                       |                                              |   |
|                                                                                                    |                                                                               | and the second strends and                   |   |
|                                                                                                    |                                                                               | YEARS OF SCOUTING                            |   |
|                                                                                                    |                                                                               | ing the churcheure * contribuing the roamay  |   |
| A. 6                                                                                                    | 10                                                                            | DO REASONS TO                                |   |
|                                                                                                    |                                                                               | OIN SCOUTING                                 |   |
|                                                                                                    |                                                                               | Finding                                      |   |
| A COLORADO                                                                                                    | REASON#                                                                       | new                                          |   |
|                                                                                                    |                                                                               | Strengths                                    |   |
| and the second second s |                                                                               | loin New                                     |   |
|                                                                                                    |                                                                               | JUIL NOW                                     |   |
|                                                                                                    | wo                                                                            | ords to live by                              |   |
| BOY SCOUTS OF AMPLICA & DO YEARS OF SCAUTING                                                                                                    |                                                                               |                                              |   |
|                                                                                                    | DUT<br>Boy Scouts of Americs provides a program for young people that builds. | Follow<br>Keep up with the latest events and |   |
| DJAZ UIO. cha                                                                                                    | racter, trains them in the responsibilities of participating citizenship, and | news from the National Council.              |   |
| dev                                                                                                    | elops personal niness. MORE >>                                                | 🔯 U 📑 🖺 🧖 🥔                                  |   |

# SELECT SCOUTSOURCE

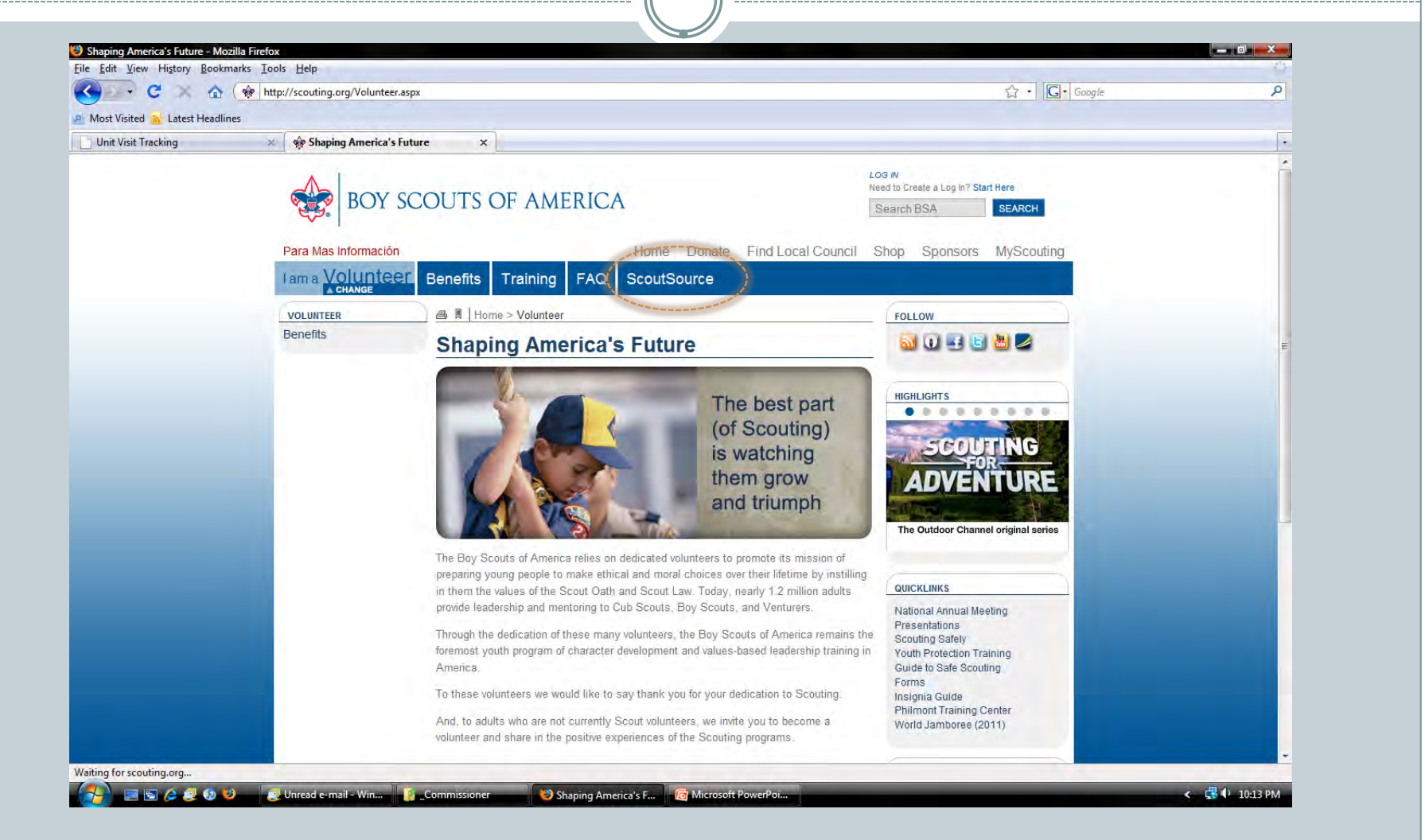

| Home - Mozilla Firefox File Edit View Higtory Bookmarks I | ools <u>H</u> elp                                                          |                                                                                                    |                                                         |
|-----------------------------------------------------------|----------------------------------------------------------------------------|----------------------------------------------------------------------------------------------------|---------------------------------------------------------|
| Most Visited Natest Headlines                             | nttp://scouting.org/sitecore/content/                                      | Home.aspx                                                                                                    | C · Google                                              |
| Unit Visit Tracking                                       | × 🏟 Home                                                                   | x                                                                                                    |                                                         |
|                                                           | BSA WEB SITES                                                              | ScoutSource                                                                                                    | QUICK LINKS<br>National Annual Meeting<br>Presentations |
|                                                           | BSA WEB SITES                                                              | ScoutSource<br>ScoutSource has been created to support the many volunteers who are so integral to the                                                                                                    | QUICK LINKS<br>National Annual Meeting<br>Presentations |
|                                                           | National Eagle Scout Assoc.<br>100th Anniversary                           | Scouting program. Within this section, you will find a one-stop shop for all of the<br>resources available to assist you in your Scouting efforts                                                                        | Guide to Safe Scouting<br>Forms                         |
|                                                           | Scout Stuff<br>2010 National Scout<br>Jamboree<br>National Scouting Center | We recommend you bookmark this location, or sign up for the RSS feed, as this section<br>will be used to communicate directly with you about the new resources and opportunities<br>that are available.                  | Philmont Training Center<br>World Jamboree (2011)       |
|                                                           | Florida Sea Base<br>Philmont Scout Ranch<br>Northern Tier                  | Please note: This section is a work-in-progress. It currently links to the content as it<br>existed on the previous site. We are working to improve Scout Source, providing you with<br>the Scouting resources you need. |                                                         |
|                                                           | 2009 Boy Scouts of Americ                                                  | a - Ál) Ríghts Reserved ( About ) .                                                                                                    | Joos   Mesira   Privacji   Terms   Sitemag              |
|                                                           |                                                                            |                                                                                                    |                                                         |
|                                                           |                                                                            |                                                                                                    |                                                         |
|                                                           |                                                                            |                                                                                                    |                                                         |

# **SCOUTSOURCE HELP**

| it Visit Tracking System - NE<br>Edit View History Book | W - Mozilla Firefox<br>marks Tools Help                   |                                                                                                    |                                                                                                    |   |
|---------------------------------------------------------|-----------------------------------------------------------|----------------------------------------------------------------------------------------------------|----------------------------------------------------------------------------------------------------|---|
| CXA                                                     | ( littp://scouting.org/scoutsource/Co                     | mmissioners/UnitVisitTrackingSystem.aspx                                                                                                    | ☆ + Google                                                                                                    | Q |
| lost Visited 💫 Latest Headli                            | nes                                                       |                                                                                                    |                                                                                                    |   |
| Unit Visit Tracking                                     | 🗴 🙀 Unit Visit Tracking System                            | n-NEW ×                                                                                                    |                                                                                                    |   |
|                                                         | BOY SCC<br>scoutsource                                    | UTS OF AMERICA<br>Home Donate Find Loc                                                                                                    | al Council Shop Sponsors MyScouting                                                                                                    | E |
|                                                         | Marketing Cub Sco                                         | buts Boy Scouts Venturing Scouting Safely Inte                                                                                                    | ernational Information Center                                                                                                    |   |
|                                                         | COMMISSIONERS                                             |                                                                                                    | rstem - NEW                                                                                                    |   |
|                                                         | Basic Commissioner<br>Manuals                             | Unit Visit Tracking System - NEW                                                                                                    |                                                                                                    |   |
|                                                         | National Commissioner's<br>Podcast                        | The Unit Visit Tracking System is a tool for those in commissioner se                                                                                                    | rvice to record and review information about their                                                                                                    |   |
|                                                         | Resources                                                 | contact with the units they serve. With regular and consistent use, thi                                                                                                    | s system can provide each commissioner an "at-a-                                                                                                    |   |
|                                                         | The Commissioner<br>Newsletter                            | grance overview or recent visits and a history of communications wi<br>consistent support.                                                                                                    | in each unit, which can help to provide urnery and                                                                                                    |   |
|                                                         | Presentations                                             | Unit Visit Tracking System                                                                                                    | Introduction                                                                                                    |   |
|                                                         | PTC Courses                                               | December 15, 2008                                                                                                    | Introduction                                                                                                    |   |
|                                                         | Roundtable Support<br>Unit Visit Tracking System<br>- NEW | If you have not already heard, the Unit Visit Tracking System was officially la<br>the first version with more enhancements added to assist in making unit visit                                                                                                    | unched on Dec. 1, 2008. It is significantly different from<br>t reports                                                                                         |   |
|                                                         | AboutUVTS                                                 | As with anything new, there is always a bit of uneasiness and even some ch<br>lool was developed with the understanding that once launched, it would be t                                                                                                    | allenging moments. Please by to understand that this<br>he foundation for many more features to come.                                                           |   |
|                                                         | New Products                                              | One of the key components of the UVTS is its link to our already existing dal<br>to simplify the process of changing records each year, as well as upholding<br>America. Because the UVTS is connected with ScoutNET, it will ensure that<br>between the commissioners and unit service. | abase we call BSA ScoutNET. This was done in order<br>the membership standards of the Boy Scouts of<br>all users are properly registered and will create a link |   |
|                                                         |                                                           | This connection can be seen as an extra step, especially if you are not prop<br>Once you have completed all four steps, the world of UVTS is yours to enjoy                                                                                                    | arly registered, but the process is really quite simple,<br>(See below)                                                                                         |   |
|                                                         |                                                           | UVTS Overvie                                                                                                    | W                                                                                                    |   |
|                                                         |                                                           | Defense numericalities interess attack have to                                                                                                    | view LIVTS evention video                                                                                                    |   |

### **PROBLEMS**

| 🐸 Boy Scouts of America - MyS | couting.org - Mozilla Firefox                                                                                                    |
|-------------------------------|----------------------------------------------------------------------------------------------------|
| Eile Edit View History Boo    | marks Tools Help                                                                                                    |
| Most Visited A Latest Head    | lines                                                                                                    |
| Boy Scouts of America - M     | yScout ×                                                                                                    |
|                               | Have an existing account?<br>Enter your username and password below to access your MyScouting account. Password is case sensitive.<br>User name:                                                                                       |
|                               | CEPTIFIED INIVACY<br>guardian from the parent or guardian's MyScouting account. For a detailed privacy policy, click the Privacy Policy link below.<br>For best performance, use Internet Explorer 7.0 & above or FireFox 3.0 & above. |

# MyScouting FAQs

\_\_\_\_\_

| Seconting Frequently Asked Questions - Mozilla Firefox Edit View History Bookmarks Tools Help  C  C  C  C  C  C  C  C  C  C  C  C  C                                                                                                    | Google                                                                                              |
|----------------------------------------------------------------------------------------------------|----------------------------------------------------------------------------------------------------|
| C     A      A | े • Google                                                                                          |
| box Visited Latest Headlines<br>tyScouting Frequently Asked Qu x<br>BOY SCOUTS OF AMERICA<br>Frequently Asked Questions<br>Why haven't I been able to log in to my account since June 1?                                                                                                    |                                                                                                    |
| by Scouting Frequently Asked Qu × BOY SCOUTS OF AMERICA Frequently Asked Questions Why haven't I been able to log in to my account since June 17                                                                                                    |                                                                                                    |
| BOY SCOUTS OF AMERICA Frequently Asked Questions Why haven't I been able to log in to my account since June 17                                                                                                    |                                                                                                    |
| BOY SCOUTS OF AMERICA         Frequently Asked Questions         Why haven't 1 been able to log in to my account since June 12                                                                                                    |                                                                                                    |
| Frequently Asked Questions Why haven't I been able to log in to my account since June 1?                                                                                                    |                                                                                                    |
| Why haven't I been able to log in to my account since June 1?                                                                                                    |                                                                                                    |
|                                                                                                    |                                                                                                    |
| I get this error message when I try to change my username: An error occurred while you were changing your username. What do I do?                                                                                                    |                                                                                                    |
| What are the system requirements for MyScouting?                                                                                                    |                                                                                                    |
| How do I get my member ID?                                                                                                    |                                                                                                    |
| How do I add my member ID to my account?                                                                                                    |                                                                                                    |
| Why do I get this message: Council number and member ID number do not match.                                                                                                    |                                                                                                    |
| Why haven't I received a confirmation e-mail?                                                                                                    |                                                                                                    |
| What if I don't receive the confirmation e-mail?                                                                                                    |                                                                                                    |
| The confirmation e-mail I received is blank. How can I activate my account?                                                                                                    |                                                                                                    |
| Why do I not have a BSA Speakers Bank link on the MyScouting Home page?                                                                                                    |                                                                                                    |
| How do I print a certificate after I complete a training course?                                                                                                    |                                                                                                    |
| Why haven't I been login into my account since June 1?                                                                                                    |                                                                                                    |
| You must use your original e-mail username the first time you log onto your account after May 31. On June 1, changes were implemented that in                                                                                                    | mpacted your username.                                                                              |
| <ol> <li>Log on as you have in the past, using your e-mail address as your username. Enter your original e-mail login in the user name field; then e</li> <li>Click Sign in. You receive a message that tells you that you must change your e-mail address to a username login (one that doesn't use field.</li> <li>Enter a new username that is at least six characters long and <u>does not</u> include an @ sign.</li> <li>Click Check Username Availability to ensure the username you selected is not already in use. If it is, a username is suggested; you can change your password.</li> </ol>                                                                                                    | nter your password.<br>the @ sign).<br>. accept it or enter a different username. You don't need to |

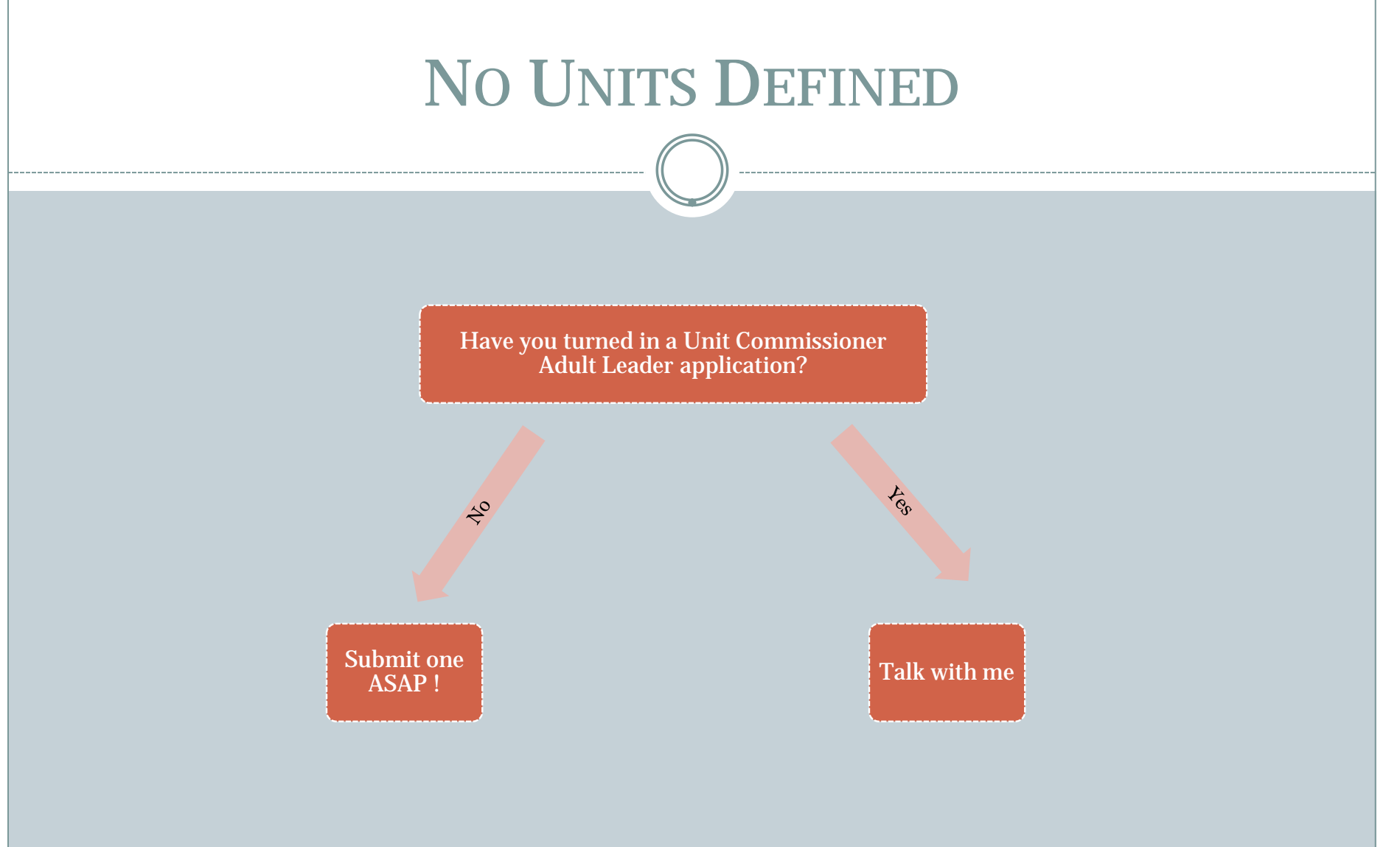